#### HƯỚNG DẪN CHUYỀN ĐỔI MẶT HÀNG A SANG MẶT HÀNG B TRÊN EGAS

# I. KHAI BÁO HỎ SƠ GIÁ MẶT HÀNG B

B1: Truy cập vào phần mềm EGAS server.

B2: Login vào User văn phòng

B3: Vào menu CHXD\Giá\ Giá bán lẻ XDS, DMN

B4: Nhập giá bán các phương thức cho mặt hàng này theo quy định.

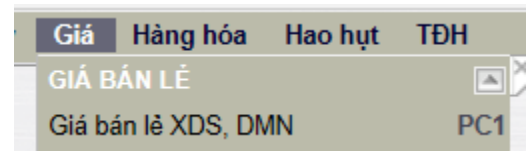

# II. SAVE AS BỂ CHỨA MẶT HÀNG A THÀNH MẶT HÀNG B

B1: Truy cập vào phần mềm EGAS server

B2: Login vào User văn phòng có quyền thay đổi thông tin cấu hình Bể chứa

B3: Vào menu Hệ thống<br/>\ Cấu hình CHXD \ Bể chứa, chọn bể chứa sẽ chứa mặt hàng B

- Nhấn nút 🗢 để nút "Lưu" chuyển thành Save As (Ctrl-S)

B4: Sửa các giá trị theo thông tin bể mới:

- Mã bể: Tăng dần theo thứ tự số bể trong CH.
- Mã TĐH: thêm một số ký tự dạng số sau mã TĐH hiện tại.
- Tên bể: sửa theo quy định cho mặt hàng mới.
- Hàng hóa: chọn mặt hàng B.
- Bo check Use TDH

B5: Tại thời điểm CH bắt đầu nhập hàng hóa mới.

- Hoán đổi mã TĐH giữa bể chứa mặt hàng A và mặt hàng B để đảm bảo tính liên tục của mã TĐH các bể chứa đang kết nối.
- Check vào ô ⊡Use TĐH nếu có kết nối TĐH bể
- Thay đổi giá trị trạng thái của bể cũ thành Trạng thái Không sử dụng 🗸

# III. THÊM VÒI BƠM XUẤT BÁN MẶT HÀNG B

B1: Truy cập vào phần mềm EGAS server

B2: Login vào User văn phòng có quyền thay đổi thông tin cấu hình Vòi Bơm

B3: Vào menu Hệ thống<br/>\ Cấu hình CHXD \ Vòi bơm, chọn Cửa hàng sẽ bán mặt hàng B

- Nhấn nút Thêm để tạo mới mặt hàng

B4: Sửa các giá trị theo thông tin Vòi bơm mới:

- Mã vòi: Tăng dần theo thứ tự số vòi bơm trong CH.
- Mã TĐH: thêm một số ký tự dạng số sau mã TĐH hiện tại.
- Tên vòi bơm: sửa theo quy định cho mặt hàng mới.
- Nối bể: chọn bể chứa mặt hàng B.
- Bo check □Use TĐH

B5: Tại thời điểm CH bắt đầu xuất bán hàng hóa mới.

- Hoán đổi mã TĐH giữa vòi bơm xuất bán mặt hàng cũ và mặt hàng mới để đảm bảo tính liên tục của mã TĐH các vòi bơm đang kết nối.
- Check vào ô <sup>I</sup><sup>Use</sup> <sup>TĐH</sup> nếu có kết nối TĐH vòi bơm
- Thay đổi giá trị trạng thái của vòi bơm cũ thành
   Trạng thái Không sử dụng v
- Trong ca bán hàng hiện tại, CH tạo chứng từ nhận hàng vào ca, nhận vòi bơm mới từ Cửa hàng.

### IV. CHUYỀN ĐỔI MẶT HÀNG TRONG CA BÁN HÀNG

Cửa hàng tạo 2 chứng từ WS1 - nhận hàng vào ca để nhận vòi bơm

+ Bước 1: Tạo chứng từ WS1 – Nhận hàng vào ca, với giá trị Nhận hàng từ = Ca trưởng ca trước để nhận các vòi bơm và hàng hóa khác từ ca trước. Xóa vòi bơm nối với bể chứa mặt hàng A.

| NS | lhận hàng vào ca /C<br>lố chứng từ: WS1.1  | a 1 (14)<br>95 | 021301) Trầ        | n Văn Dũng |
|----|--------------------------------------------|----------------|--------------------|------------|
| N  | gày giờ: 13/2/2014 6:00 🔳                  |                |                    |            |
| \$ | Số đo vòi bơm nhận 🔪 Hàng hóa t            | ống hợp l      | Nhân hóa đơn, ấn c | hī         |
| N  | hân năng từ 14021201 - Trần Văn<br>Või bơm | Dũng 🔊         | hi chủ:<br>Số nhận |            |
| 1  | 101 - Vòi 04 - M92                         | ~              | 6 444 379.000×     | 2          |
| 2  | 102 - Vòi 05 - M92                         | ~              | 6 588 933.000×     |            |
| 3  | 103 - Vòi 06 - M92                         | ~              | 3 987 483.000×     |            |
| 4  | 104 - Vòi 03 - M95                         | ×              | 26 575.000×        |            |
| 5  | 105 - Vòi 01 - M92                         | ~              | 3 522 827.000 ×    |            |
| 6  | 106 - Vòi 02 - M92                         | ~              | 3 373 576.000×     |            |
| 7  | 107 - Vòi 07 - M95                         | ~              | 3 070 017.000×     |            |
| 8  | 108 - Vòi 08 - Do0.05                      | ~              | 3 834 537.000×     |            |
| 0  | 2                                          |                | Y                  |            |

+ Bước 2: Tạo chứng từ WS1 - Nhận hàng vào ca, với giá trị Nhận hàng từ = Cửa hàng để nhận vòi bơm được Văn phòng khai báo thêm mới.

| Nhận hàng vào ca /Ca 2 (21011502) Hoàng Ngọc Minh |                     |                    |            |  |  |  |  |  |  |
|---------------------------------------------------|---------------------|--------------------|------------|--|--|--|--|--|--|
| Ngày giờ: 15/1/2021 16:26 📳 Ghi chú (header):     |                     |                    |            |  |  |  |  |  |  |
| Số đo vòi bơn                                     | n nhận Hàng hóa tổ  | ng hợp Nhận hóa đó | on, ấn chỉ |  |  |  |  |  |  |
| Nhận hàng từ C                                    | ửa hàng             | ✓ Ghi chú:         |            |  |  |  |  |  |  |
| IIII                                              | Vòi bơm             |                    | Số nhận    |  |  |  |  |  |  |
| 1 102 - Vòi 02                                    | - Xăng E5 ron 92-II | <b>~</b> [         | 1          |  |  |  |  |  |  |

### V. ÁP CÂU HÌNH BỀ - VÒI BƠM TĐH

Nếu Cửa hàng có kết nối Tự động hóa vòi bơm, thực hiện thêm thao tác này

B1 : Cửa hàng truy cập chức năng **Cấu hình bể, vòi bơm** thuộc menu Cấu hình\ Cấu hình CHXD\ TĐH

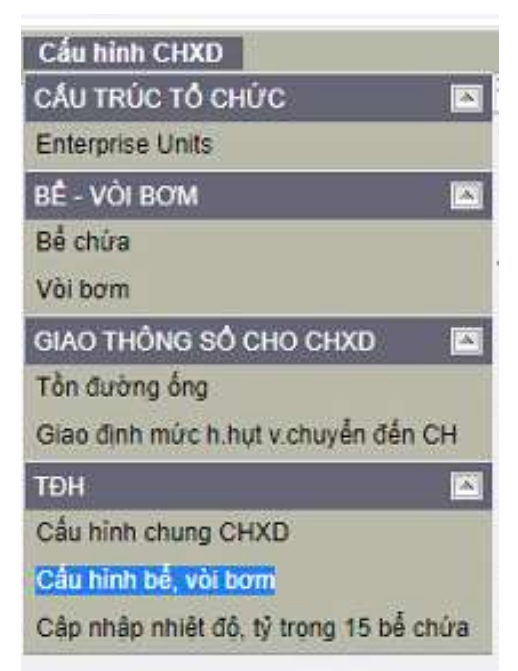

B2 : Nhấn nút Update thông số và Áp giá bán tại mục Cấu hình vòi bơm

← → C ① localhost/TDH/ConfigTankPump.aspx?mnuid=16926

#### 🗶 👘 🐑 Cầu trúc doanh nghiệp Danh mục đơn vị Cấu hình CHXD

N SI

#### Cấu hình bế

 Tank Tank Tank Product Product High High-High Low Low-Low Max Max Product Water Temperature USTD Density EDIT 19 TRONG >>
 No. TDHED Name Code Name Level level Level Level Height Volume Offset Offset Offset Offset 15
Update Thing s6 Update Barem Update Ty trong 15 (Only) 10

|                   | <br> | the second second                                                                                                    |
|-------------------|------|----------------------------------------------------------------------------------------------------|
|                   | <br> | Provide and the second second s |
|                   |      |                                                                                                    |
| the second second |      | 147 147 JULI 1                                                                                                    |
|                   |      |                                                                                                    |

|    | Pump No.   | Pump TDHID  | Pump Name                  | Tank TDHID | Price<br>Factor | Volume<br>Factor | Amount Factor | Total Volume<br>Factor | Total Amount<br>Factor | Pump<br>Address | Mã HHóa | Giá bán   | Ngày<br>tiệu lực |                  |
|----|------------|-------------|----------------------------|------------|-----------------|------------------|---------------|------------------------|------------------------|-----------------|---------|-----------|------------------|------------------|
| Ö  | 101        | 1           | Vol 01 - Xăng RON95-III    | 4          | 1.0000          | 0.0010           | 1.0000        | 0.0010                 | 1.0009                 | 1               | 0201032 | 22,150.00 | 11/1/2023 15:00  | Edit will bom >> |
|    | 102        | 2           | Vör 02 - Xáng RON95-III    | 4          | 1.0000          | 0.0010           | 1.0000        | 0.0010                 | 1.0000                 | 2               | 0201032 | 22,150.00 | 11/1/2023 15:00  | Edt vis bom **   |
| a  | 103        | 3           | Vôi 03 - Dầu DO 0 055      | 5          | 1.0000          | 0.0010           | 1.0000        | 0.0010                 | 1.0000                 | 2               | 0601002 | 21,630.00 | 11/1/2023 15:00  | Edit với bom ++  |
| Ö  | 104        | 4           | Vài 04 - Dầu DO 0 055      | 5          | t.0000          | 0.0010           | 1 8000        | 0.0010                 | 1.0000                 | 4               | 0601002 | 21,630,00 | 11/1/2023 15:00  | Edit via hom +>  |
| O  | 105        | 5           | Vài 05 - Xăng RON95-III    | 4          | 1.0000          | 0.0010           | 1.0000        | 0.0010                 | 1.0000                 | 4               | 0201032 | 22,150.00 | 11/1/2023 15:00  | Edit või bom >>  |
| Ö  | 106        | 0           | Vèi 06 - Xăng RON95-III    | 4          | 1.0000          | 0.0010           | 1.0000        | 0.0010                 | 1.0000                 | 6               | 0201032 | 22,150.00 | 11/1/2023 15:00  | Edit vis trom >> |
| Ö  | 119        | 7           | Vòi 07 - Xảng E5 RON92-It  | 11         | 1.0000          | 0.0010           | 1.0000        | 0.0010                 | 1.0000                 | 7               | 0201004 | 21,350.00 | 11/1/2023 15:00  | Edit với bom +>  |
| D  | 120        | 12          | Vol 12 - Xáng E5 RON92-II  | 11         | 1.0000          | 0.0010           | 1.0000        | 0.0010                 | 1.0005                 | 11              | 0201004 | 21,350.00 | 11/1/2023 15:00  | Edt voi tiom >>  |
| Ö  | 121        | 13          | Vol 13 - Xăng ES RON92-II  | 11         | 1.0000          | 0.0010           | 1.6000        | 0.0010                 | 1.0000                 | 13              | 0201004 | 21,350.00 | 11/1/2023 15:00  | Edit või bom >>  |
| ü  | 122        | 18          | Voi 18 - Xáng ES RON92-II  | 11         | 1.0000          | 0.0010           | 1.0000        | 0.0010                 | 1.0000                 | 17              | 0201004 | 21,350.00 | 11/1/2023 15:00  | Edit viti bom ++ |
| Ö  | 127        | 8           | Voi de - Xăng E5 RON92-a   | 21         | 1.0000          | 0.0010           | 1.0000        | 0.0010                 | 1.0000                 | 7               | 0201004 | 21,350.00 | 11/1/2023 15:00  | Edt with thom    |
| Ö  | 128        | 11          | Vol 11 - Xang E5 RON92-II  | 21         | 1.0000          | 0.0010           | 1.0000        | 0.0010                 | 1.0000                 | 11              | 0201004 | 21,350.00 | 11/1/2023 15:00  | Edit vài bom >>  |
| ö  | 129        | 14          | Vol 14 - Xáng ES RONB2-II  | 21         | 1.0000          | 0.0010           | 1.0000        | 0.0010                 | 1.0005                 | 12              | 0201004 | 21,350.00 | 11/1/2023 15:00  | Edit via bom >>  |
| Ü  | 130        | 17          | Vbi 17 - Xáng E5 RON92-II  | 21         | 1/0000          | 0.0010           | 1.0000        | 0.0010                 | 1.0000                 | 17              | 0201004 | 21,350.00 | 11/1/2023 15:00  | Edit või bom +>  |
| a  | 196        | 16          | Vôi 16 - Xăng ES RON 92-8  | 63         | 1.0000          | 0.0010           | 1.0000        | 0.0010                 | 1.0000                 | 16              | 0201004 | 21,350.00 | 11/1/2023 15:00  | Edit või bom >>  |
| ü  | 197        | 15          | Vol 15 - Xăng E5 RON 92-II | 63         | 1.0000          | 0.0010           | 1.0000        | 0.0010                 | 1.0000                 | 15              | 0201004 | 21,350.00 | 11/1/2023 15:00  | Edit vài tiom >> |
| ö  | 198        | 10          | Vol 10 - Xáng E5 RON 92-II | 63         | 1.0000          | 0.0010           | 1.0000        | 0.0010                 | 1.0000                 | 10              | 0201004 | 21,350.00 | 11/1/2023 15:00  | Edt või bom >>   |
| Ē  | 199        | 9           | Voi 09 - Xăng E5 RON 92-II | 63         | 1.0000          | 0.0010           | 1.0000        | 0.0010                 | 1.0005                 | 9               | 0201004 | 21.350.00 | 11/1/2023 15:00  | Edit vo bom      |
| Up | date Thông | ső Áp Giá S | äll                        |            |                 |                  |               |                        |                        |                 |         |           |                  |                  |